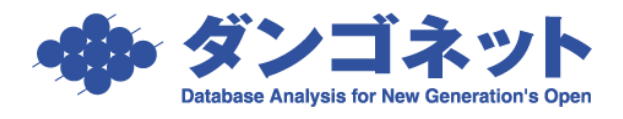

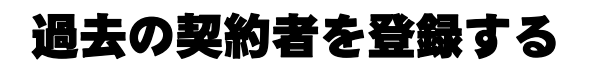

現在契約中の部屋に過去に遡って契約者のデータを登録するには、部屋情報詳細画面の [契約履歴]ボタン内の[解約者追加]ボタンを利用します。

\_ 突約履歴」 小ダン内の [ 脾約有迫加] 小ダンを利用しま

[対象 ver:賃貸名人 5.6 以上]

| ■ 2300/2600 部屋情報詳細面面<br>■ 1/22 |                      |                                  |  |  |  |  |  |  |  |
|--------------------------------|----------------------|----------------------------------|--|--|--|--|--|--|--|
| 契約申込 契約成立 更新 ▼ 退居申込 解約         | ▼ 契約履歴 契約状況 契約中 契約   | 者 契約者 太郎 契約期間 20/05/10~ 22/05/09 |  |  |  |  |  |  |  |
| 管理番号 物件名称 〇〇マン                 | ンション   <u>)</u>   階連 | て ● 階 区分 ● 管理 ● 仲介 収支反映 🔽        |  |  |  |  |  |  |  |
| 登錄種類 住居 ▼ 室区画No 101            | 家主名 家主 7             | ☆ 部屋担当者 ま 道                      |  |  |  |  |  |  |  |
|                                | V                    |                                  |  |  |  |  |  |  |  |
|                                | 契約履歴                 |                                  |  |  |  |  |  |  |  |
|                                |                      | 第約者追加 キャンセル 選択                   |  |  |  |  |  |  |  |
|                                | 状態 契約者名              | 契約開始日 契約終了日 解約日 貸料               |  |  |  |  |  |  |  |
|                                | ▶現在 契約者 太郎 2         | 0/05/10 22/05/09 ¥50,000         |  |  |  |  |  |  |  |

[解約者追加] ボタンを実行すると、以下のメッセージを表示します。

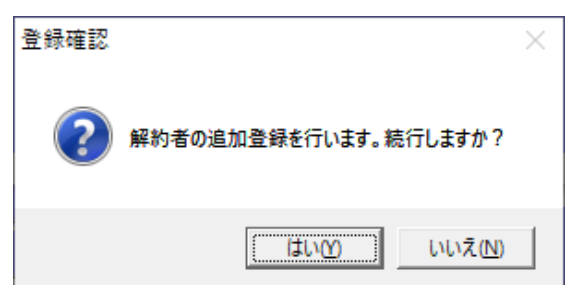

選択肢は下表の通りです。

|     | 契約状態「解約」のレコードを追加します。                |  |  |  |  |  |  |  |  |
|-----|-------------------------------------|--|--|--|--|--|--|--|--|
|     | 契約履歴                                |  |  |  |  |  |  |  |  |
| はい  | 2件 削除 ▼ 解約者追加 キャンセル 選択 <sup>▲</sup> |  |  |  |  |  |  |  |  |
|     |                                     |  |  |  |  |  |  |  |  |
|     | 現在 契約者 太郎 20/05/01 22/04/30 ¥50,000 |  |  |  |  |  |  |  |  |
|     |                                     |  |  |  |  |  |  |  |  |
| いいえ | レコード追加の処理をキャンセルします。                 |  |  |  |  |  |  |  |  |

(1)解約者(旧契約者)の登録

ウインドウ「契約履歴」の[選択]ボタンで部屋情報詳細画面に移動します。こちらで、 旧契約者の情報を入力することができます。

|                   | 2     | オルダを開  | ≤ 部    | 屋情     | 報調    | 羊約              |        | Ð          | É  | 自動投音部屋<br> | コード 42243<br>次の部屋<br>1 / 4 |                    |
|-------------------|-------|--------|--------|--------|-------|-----------------|--------|------------|----|------------|----------------------------|--------------------|
|                   | -     | •      | 戻る     | 契約履歷   | 履歴種類  | )<br>A          | 約      | 契約         | 诸  | Į          | 契約期間                       | ~                  |
| 管理番号 Y01-01-101   |       | 物件名称   | 00マンシ  | 19ン    |       | $ \mathcal{Q} $ |        | 階建         | τ  | ▼階 区分      | 🔽 C 管理 🦲 仲                 | 介 収支反映 🔽           |
| 登録種類 住居           | Ŧ     | 室区画No  | 101    |        |       | 家主              | 名 3    | 家主 🏾       | 太郎 |            | 2 8屋担当者                    | ¥¥ 消               |
| 基本情報 募集賃料 設備情報    | 予約情報  | *契約情報* | *帳票出力* | *入金情報* | 契約一時金 | 修繕/ウ            | l∕-4/g | 点検 >       | Æ  | 画像ポータル連動   | 部屋対応履歴                     |                    |
| 基本情報 解約           | 契約者   |        |        |        | 契約者:  | <b>1</b> 2-1    | 貨料     | *等         |    | 本体金額       | 消費税                        | 支払者                |
| 契約担当 🛛 🖛 🕻        | フリガナ  | -      |        |        |       |                 | 貨      |            | 料  | ¥50,000 🏛  | ¥0 <u>==</u> 契約:           | 者・その他、             |
| ■7.9/2 24 - 44    | □ 契約者 |        |        |        | 敬称 様  | Ŧ               | Ê      | 理          | 費  | <u> </u>   | 世契約:                       | 者・【変動算】            |
| <mark>兴钓進莎</mark> | 郵便番   | 묵      |        | 人担当    | ,     |                 | 共      | 益          | 費  | <u> </u>   | 三 契約:                      | 者・「笑約者・」           |
|                   | 分析    |        |        |        |       | -               | 問題     | 卑          | 料  | <u> </u>   | <u>■</u> 契約:               |                    |
| 初回契約日             |       |        |        |        |       |                 | 付加     | 禹施設        | 料  | <u> </u>   |                            | 者 総計               |
| 契約開始日             | TEL   |        |        | ≝FAX   |       |                 | 雑      |            | 費  | <u>=</u>   | · · · · 契約:                | 者 <u>・</u> ¥50,000 |
| 契約終了日             | 携帯    |        |        | 🗄 Mail |       |                 | 振者     | <b>十手数</b> | 料  | 本体金額       | 消費税 管理                     | <b>王委託科</b>        |

(2) [解約者追加] ボタン実行の確認

マスターデータ登録画面の[基本情報]タブの[運用履歴]ボタン内に、行動内容「解約者追加」で記録が残ります。後から、解約者追加の実行有無の記録を確認することができます。

|                |                |               | 運用履歴閲覧画      | 面面             |      |             |
|----------------|----------------|---------------|--------------|----------------|------|-------------|
| 運用履歴を検索        | 20/06/1        | 0 🗉 ~ 20/06/1 | 0 🖩 本日 🕘 🧕 🔞 | 家 <b>Uty</b> ト | 13 件 | Excel出力 閉じる |
| ID 日時          | ユーザ名           | 場所            | 行動内容         | 備考             |      | -           |
| 26244 2020/06/ | 10 16:56:23 sa | 部屋情報詳細画面      | 解約者追加        | 007293L        | /101 |             |